# The George Washington University Division for Student Affairs Banner Tutorial

The <u>Banner administrative system</u> is a fully integrated software solution used by the university to manage its business operations. Banner supports and manages student records, including registration and financial aid, as well as GW's payroll and human resources data.

In order to access Banner, you must be on the GW network (on campus) or use the <u>GW VPN</u> (off campus).

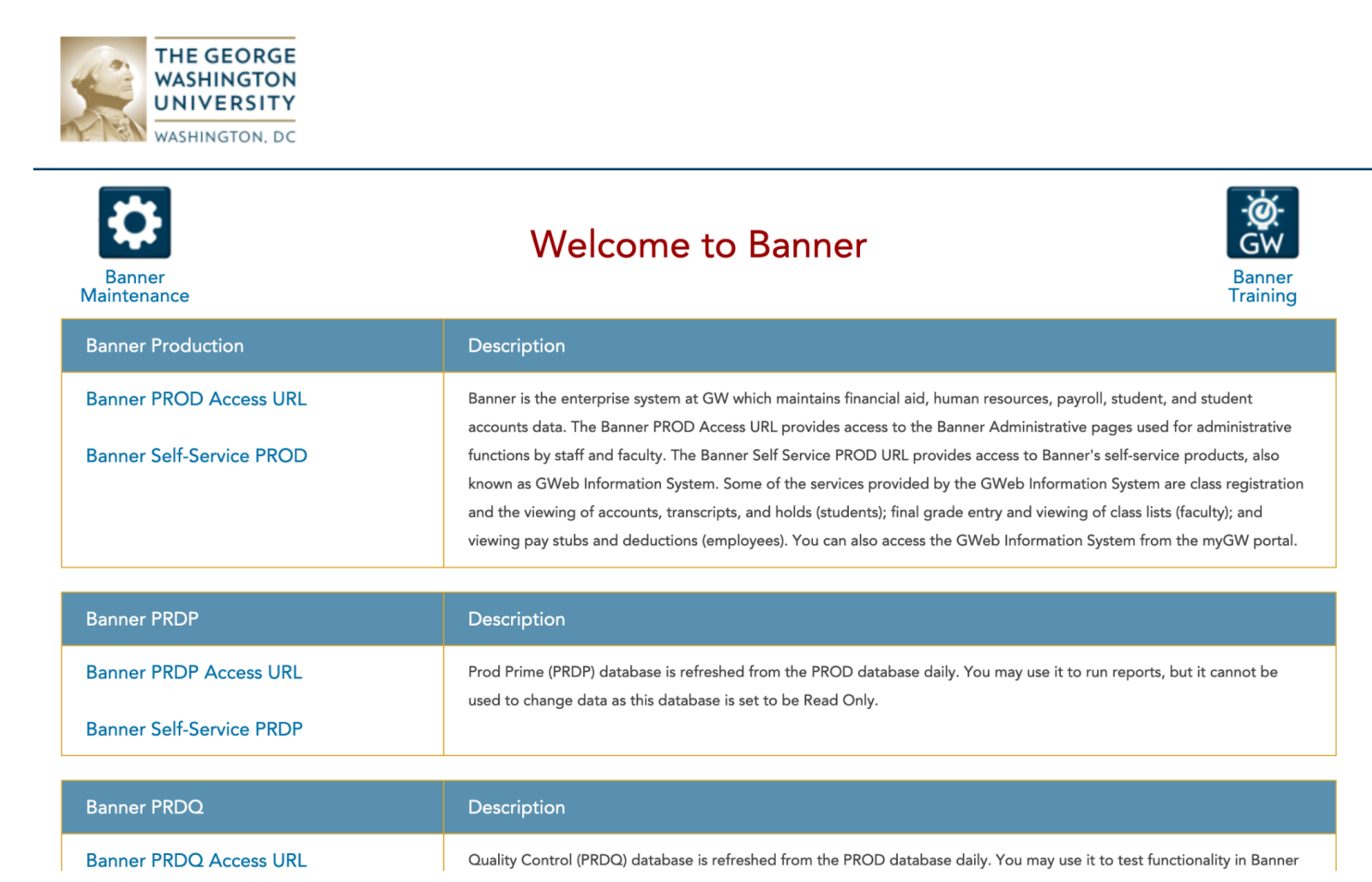

Screenshot 1: Banner Home Page

Click on "Banner PROD Access URL".

Login to Banner with GW UserID and Password.

#### Welcome to the Banner Welcome Screen!

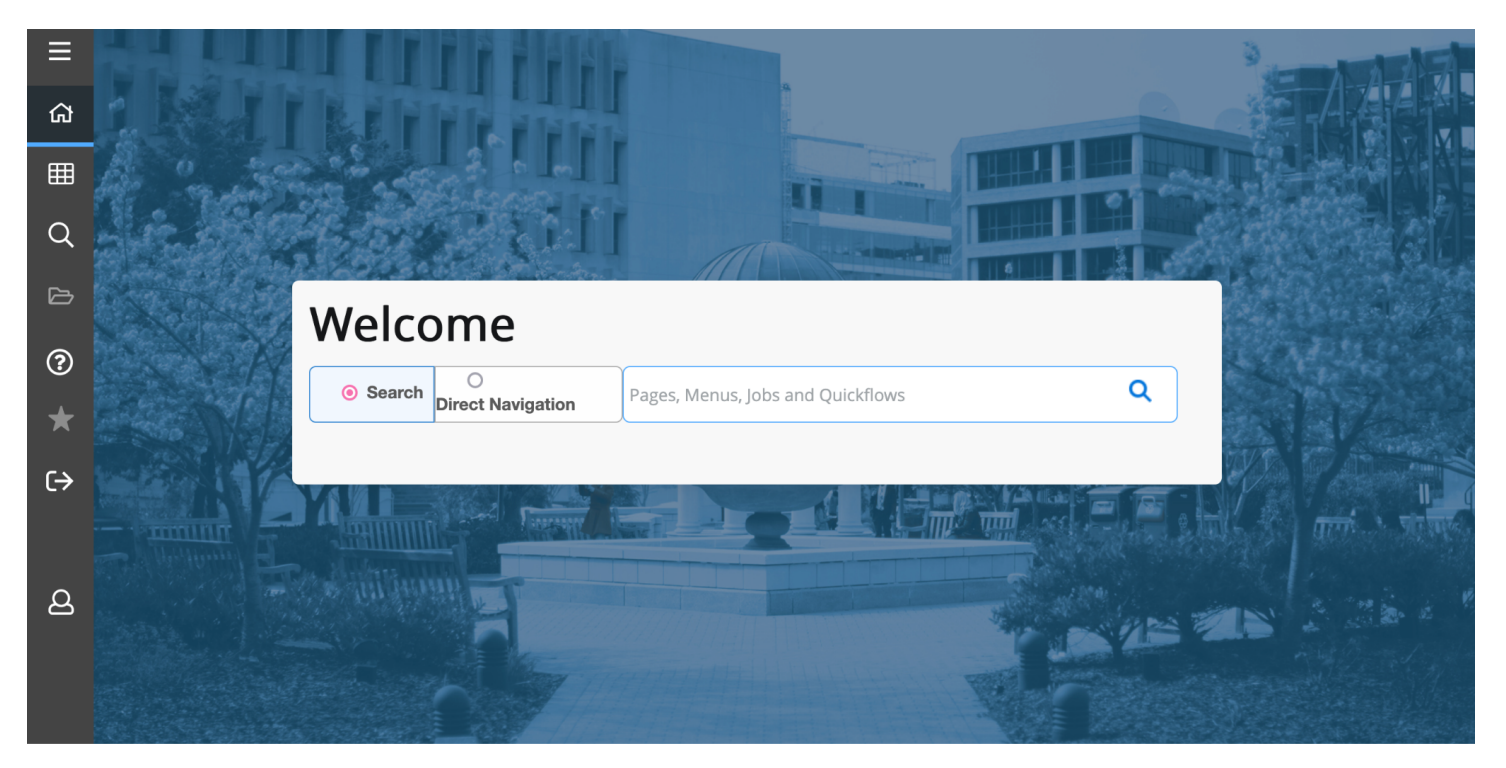

Screenshot 2: Banner Welcome Screen

#### **FINDING A STUDENT'S GWID**

In "Search (Pages, Menus, Jobs and Quickflows)" Box, Type **SOAIDEN** and hit Return.

| × Person Sear                                                            | ch Form SOAIDEN  | 9.3.12 (PROD) |            |  |             |            |  | ADD              |          | ieve 占 | RELATED | 🔆 TOOLS   | 5 <b>4</b> 2 |
|--------------------------------------------------------------------------|------------------|---------------|------------|--|-------------|------------|--|------------------|----------|--------|---------|-----------|--------------|
| - PERSON SEARCH                                                          |                  |               |            |  |             |            |  |                  | Settings | Insert | Delete  | Сору      | 🕄 Filter     |
| Basic Filter Advan                                                       | iced Filter      |               |            |  |             |            |  |                  |          |        |         |           | 0            |
| ID Last Name First Name Middle Name Change Indicator Add Another Field v |                  |               |            |  |             |            |  |                  |          |        |         |           |              |
|                                                                          |                  |               |            |  |             |            |  |                  |          |        | (       | Clear All | Go           |
| ID                                                                       | Last Name        |               | First Name |  | Middle Name | Birth Date |  | Change Indicator | Prefix   |        | Suffix  |           | Name         |
|                                                                          |                  |               |            |  |             |            |  |                  |          |        |         |           |              |
| 📕 🖣 1 of 1 🕨                                                             |                  | Per Page      |            |  |             |            |  |                  |          |        |         | Reco      | rd 1 of 1    |
| Case Insensitive C                                                       | Query 🔘 Case Sei | nsitive Query |            |  |             |            |  |                  |          |        |         |           |              |
|                                                                          |                  |               |            |  |             |            |  |                  |          |        |         |           |              |

**SOAIDEN** = Search for GWid by Name.

Screenshot 3: SOAIDEN Search Screen

- Type in as much of the last name as you know.
- Type "%" (% = Wild Card).
- Tab over to the third box, "First Name".
- Type in as much of the first name as you know.
- Type "%" (% = Wild Card).

## Hit "Go" or "F8" to run the Query.

| PERSON SEARCH                |                  |            |
|------------------------------|------------------|------------|
| Basic Filter Advanced Filter |                  |            |
|                              | Last Name        | First Name |
| Change Indicator             | Add Another Fiel | d ~        |

Screenshot 4: Searching on SOAIDEN for GWid with the wild card %.

| - PERSON SEARC  | сн                 |                   |             |            |                  | Settings | E Insert | Delete | Г Сору   | 🕄 Filte |
|-----------------|--------------------|-------------------|-------------|------------|------------------|----------|----------|--------|----------|---------|
| Active filters: | Last Name : Jon% O | First Name : Jam% | Clear All   |            |                  |          |          |        | Filter A | gain    |
| ID              | Last Name          | First Name        | Middle Name | Birth Date | Change Indicator | Prefix   |          | Suffix |          | Nam     |
| G15357061       | Jonas              | James             | E.          | 03/16/1965 |                  | Mr.      |          |        |          |         |
| G30879970       | Jones              | Jamaal            | Malcolm     | 09/01/1994 |                  | Mr.      |          |        |          |         |
| G31836128       | Jones              | Jamaika           | Nicole      | 11/03/1995 |                  |          |          |        |          |         |
| G10029278       | Jones              | Jamal             | Dexter      | 08/26/1984 |                  | Mr.      |          |        |          |         |
| G38396427       | Jones              | Jamal             | Dominique   | 09/24/1987 |                  |          |          |        |          |         |
| G37134890       | Jones              | Jamal             | LeVar       | 07/24/1989 |                  | Mr.      |          |        |          |         |
| G45784673       | Jones              | Jamal             | Μ.          | 03/08/1980 |                  | Mr.      |          |        |          |         |
| G38574787       | Jones              | Jamal             |             | 07/21/1991 |                  |          |          |        |          |         |
| G16823192       | Jones              | Jamar             | Jerome      | 08/14/1984 |                  | Mr.      |          |        |          |         |
| G41100173       | Jones              | Jamelaa           |             | 12/16/1988 |                  |          |          |        |          |         |
| G11445271       | Jones              | James             | A           |            |                  |          |          |        |          |         |
| G13060474       | Jones              | James             | A           | 12/31/1981 | NAME CHANGE      | Mr.      |          | V      |          |         |
| 980003916       | Jones              | James             | Α.          | 01/21/1950 | ID CHANGE        |          |          |        |          |         |
| G13060474       | Jones              | James             | А.          | 12/31/1981 | NAME CHANGE      | Mr.      |          | V      |          |         |
| G14209791       | Jones              | James             | Α.          | 01/21/1950 |                  |          |          |        |          |         |
| @00113482       | Jones              | James             | Absalom     |            | ID CHANGE        | Mr.      |          |        |          |         |
| G10186187       | Jones              | James             | Absalom     |            |                  | Mr.      |          |        |          |         |
| G13060474       | Jones              | James             | Addison     | 12/31/1981 |                  | Mr.      |          | V      |          |         |
| G18009462       | Jones              | James             | Alan        | 12/14/1948 |                  | Mr.      |          |        |          |         |
| @00052193       | Jones              | James             | Allen       |            | ID CHANGE        | Mr.      |          |        |          |         |
| 🔰 🔳 1 of        | 7 🕨 🎽 🛛 20 🗸       | Per Page          |             |            |                  |          |          |        | Record   | 1 of 12 |
|                 |                    | itius Quest       |             |            |                  |          |          |        |          | _       |

Case Insensitive Query O Case Sensitive Query

## Screenshot 5: SOAIDEN search results.

Adjust to "50 Per Page" and/or use Right Arrow to see more results.

"Change Indicator" Column:

Blank for an Active Student Record; "I" or "ID CHANGE" = Inactive Record (Do Not Use).

Click on Name or GWid to select the desired student. Copy the GWid.

| ×       | Perso   | n Search Form SOAI | DEN 9 | 0.3.12 (PROD) |  |
|---------|---------|--------------------|-------|---------------|--|
| ▼ PERSC | ON SEAF | ксн                |       |               |  |
| Basic   | Filter  | Advanced Filter    |       |               |  |
| ID      |         |                    | 0     | Last Name     |  |

Screenshot 6: Closing Banner Screens.

Click on "X" twice to exit **SOAIDEN** and return to the **Banner Welcome Screen**.

## QUICKFLOWS:

QuickFlows provide easy access to key Banner screens with only one command from the Banner Welcome Screen. Banner will cycle through each relevant screen before finally returning to the Banner Welcome Screen.

## QUICKFLOW: SJS

(SJS = "Student Judicial Services", a previous name of Student Rights & Responsibilities)

From the **Banner Welcome Screen**, in the "Search (Pages, Menus, Jobs and Quickflows)" Box, type SJS and hit return.

Banner will now display each screen in turn. Closing each with "X" will bring up the next screen.

## SJS QuickFlow Screens:

SPAIDEN - Identification, Address, Telephone Number, E-mail

SFAREGQ - Schedule of Classes by Semester

SGASTDN – Academic Information, College, Major

SPAPERS – Biographical Information (Gender, Age, Citizenship, Marital Status, Ethnicity)

SHATERM – GPA Information (including GPA by Semester and Cumulative GPA Information)

**SOAFOLK** – Parent/Guardian Information (Address, Telephone Number, Employer)

## SPAIDEN – Identification, Address, Telephone Number, E-mail

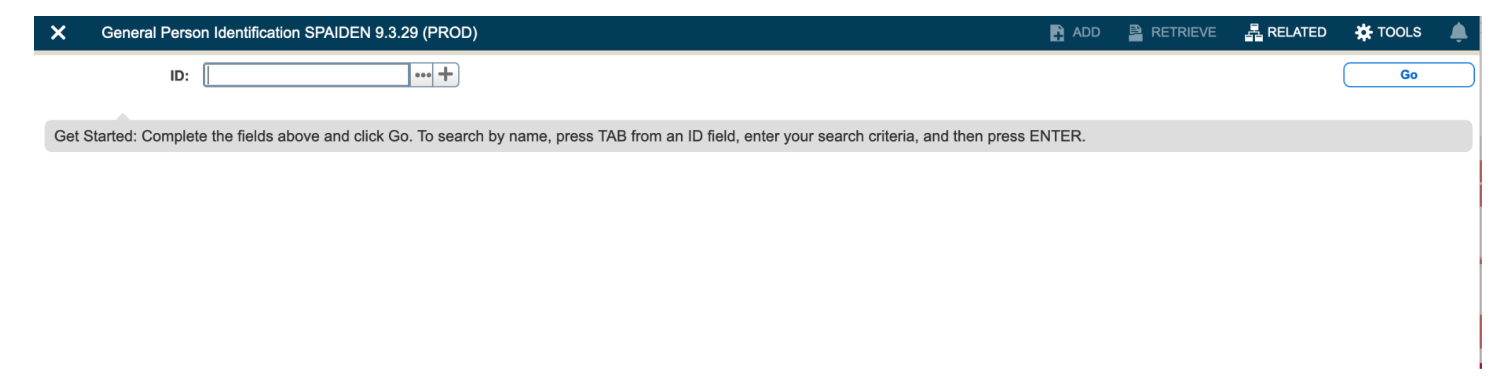

If you've already selected a student through **SOAIDEN**, you do not need to enter a GWid again. If it does not populate and if you copied the GWid, you can also paste it on each screen. Otherwise, you will need to enter it again in "**ID**:" and hit "**Go**" or **Enter**.

| × General Perso        |                          | RELATED | 🛠 TOOL    | s 🌲    |             |                       |              |     |          |        |         |          |
|------------------------|--------------------------|---------|-----------|--------|-------------|-----------------------|--------------|-----|----------|--------|---------|----------|
| ID: G Jones            | s, James M.              |         |           |        |             |                       |              |     |          | (      | Start C | Over     |
| Current Identification | Alternate Identification | Address | Telephone | E-mail | Emergency C | ontact Additional Ide | entification |     |          |        |         |          |
|                        |                          |         |           |        |             |                       |              |     | 🛨 Insert | Delete | 🖥 Сору  | 👻 Filter |
| ID                     | G                        |         |           |        |             | Name Type             |              | ••• |          |        |         |          |
| - PERSON               |                          |         |           |        |             |                       |              |     | 🚼 Insert | Delete | Сору    | 👻 Filter |
|                        |                          |         |           |        |             | Prefix                | Mr.          |     |          |        |         |          |
| Last Name              | Jones                    |         |           |        | •••         | Suffix                |              |     |          |        |         |          |
| First Name             | James                    |         |           |        | •••         | Preferred First Name  | Jay          |     |          |        |         |          |
| Middle Name            | Michael                  |         |           |        |             | Full Legal Name       |              |     |          |        |         |          |
| - NON-PERSON           |                          |         |           |        |             |                       |              |     | 🚼 Insert | Delete | 🗖 Сору  | 🔨 Filter |
| Name                   |                          |         |           |        |             |                       |              |     |          |        |         |          |
| - ID AND NAME SOURCE   |                          |         |           |        |             |                       |              |     | 🚼 Insert | Delete | 🖥 Сору  | 🕄 Filter |
| Last Update            |                          |         |           |        |             |                       |              |     |          |        |         |          |
| Origin                 | GWid                     |         |           |        |             |                       |              |     |          |        |         |          |
| Original Creation      |                          |         |           |        |             | _                     |              |     |          |        |         |          |
| User                   |                          |         |           |        |             | Create Date           |              |     |          |        |         |          |

Screenshot 8: Populated SPAIDEN screen. (GWid Blurred.)

Click on "Address", "Telephone", "E-mail", or "Emergency Contact" Tabs for more information about the student.

Click on "X" twice to exit **SPAIDEN** and to move on to the next QuickFlow screen: **SFAREGQ**.

## SFAREGQ – Schedule of Classes (including all Add/Drop information)

| X Registration Query Form SFAREGQ 9.3.21 (PROD) QuickFlow: SJS: 2 of 6            |                                                              | 🔒 ADD     | RETRIEVE | 靐 RELATED | 🛠 TOOLS | , 🌲 |
|-----------------------------------------------------------------------------------|--------------------------------------------------------------|-----------|----------|-----------|---------|-----|
| Term:                                                                             | Registration From:                                           |           |          |           | Go      |     |
|                                                                                   | Date                                                         |           |          |           |         |     |
| Registration To Date:                                                             |                                                              | Jones,    | James M. |           |         |     |
| Get Started: Complete the fields above and click Go. To search by name, press TAB | B from an ID field, enter your search criteria, and then pre | ss ENTER. |          |           |         |     |
|                                                                                   |                                                              |           |          |           |         |     |

## Screenshot 9: Initial SFAREGQ Screen.

GWid should be prepopulated. Enter a "Term:". Leave "Registration To:" and "Registration From" blank.

Term = Four Digit Year + Two Digit Semester Code:

- 01 Spring Semester
- 02 Summer Semester
- 03 Fall Semester

Example: 202301 = Fall 2023 Semester.

GWid should still be populated. If not, enter it in the "ID:" box.

Click "Go".

| 🗙 Registration Query Form SFAREGQ 9.3.21 (PROD) |                  |              |            |         |                       |     |                 |             |      |       |     |         | TOOLS 🔔   |           |          |               |
|-------------------------------------------------|------------------|--------------|------------|---------|-----------------------|-----|-----------------|-------------|------|-------|-----|---------|-----------|-----------|----------|---------------|
| Term: 20                                        | 2303 <b>Re</b> g | jistration F | From Date: | Registr | ration To Date: ID: G |     | Jones, James M. |             |      |       |     |         |           |           |          | Start Over    |
| - REGIST                                        | RATION QUI       | ERY          |            |         |                       |     |                 |             |      |       | ⊞ ≔ | 🏟 Setti | ings 🔲 Ir | nsert 🗖 🗆 | )elete 📲 | Copy 🎗 Filter |
| Term                                            | CRN              | Subject      | Course     | Section | Registration Status   | CEU | Cross List      |             | Mon  | Tue   | Wed | Thu     | Fri       | Sat       | Sun      | Begin Time    |
| 202303                                          | 47656            | ENGL         | 6530       | 10      | RW                    | N   |                 |             |      |       |     |         |           |           |          | 1610          |
| ₩ ◀                                             | 1 of 1           |              | 10 ~       | Per Pag | je                    |     |                 |             |      |       |     |         |           |           |          | Record 1 of 1 |
|                                                 |                  |              | o-op Educ  | cation  |                       |     |                 | Total CEU H | ours | 0.000 |     |         |           |           |          |               |
| Total                                           | Credit Hou       | rs 3.        | 000        |         |                       |     |                 |             |      |       |     |         |           |           |          |               |

Screenshot 10: Populated SFAREGQ Screen.

#### **Registration Status Codes:**

- RA Alumni Auditor
- **RE** Registered Manually
- RR Re-registered
- RW Web registered
- **WC** Withdrawal with Financial Penalty
- WD Withdrawal with Full Refund
- **CN** Canceled Course
- DC Dropped Course with Financial Penalty
- **DD** Drop/Delete
- DF Drop-Full Refund
- DW Web-drop
- AW Administrative Withdrawal

Scroll through the blue highlighted line to see more information.

| X Registration Query Form SFAREGQ 9.3     | 21 (PROD)        |              |     |                |          |              |        | 🔒 ADD      | 🖺 RETI   | RIEVE 🗸 F     | RELATED 🛛 🔆 TOOL | s 🌲        |
|-------------------------------------------|------------------|--------------|-----|----------------|----------|--------------|--------|------------|----------|---------------|------------------|------------|
| Term: 202303 Registration From Date: Regi | tration To Date: | <b>ID:</b> G |     | Jones, James M | Ι.       |              |        |            |          |               | Start            | Over       |
| ▼ REGISTRATION QUERY                      |                  |              |     |                |          |              |        |            | Settings | E Insert      | Delete Copy      | 👻 Filter   |
| Mon Tue Wed Thu                           | Fri              | Sat          | Sun | Begin Time     | End Time | Part of Term | Campus | Start Date | Instru   | tional Method | Grading Mode     | Buil       |
|                                           |                  |              | -   |                |          | -            |        |            |          |               | -                |            |
| ♦ 		 1 of 1                               | ige              |              |     |                |          |              |        |            |          |               | Rec              | ord 1 of 1 |
| Co-op Education                           |                  |              |     |                | Total C  | EU Hours     | 0.000  |            |          |               |                  |            |
| Total Credit Hours 3.000                  |                  |              |     |                |          |              |        |            |          |               |                  |            |

## Screenshot 11: Scrolling through SFAREGQ.

| X Registration Query Form SFAREGQ 9.3.21 (PROD)                                        |            |              |          |            |                      |           |              |      |          |              |      |                  | LS 🌲     |             |
|----------------------------------------------------------------------------------------|------------|--------------|----------|------------|----------------------|-----------|--------------|------|----------|--------------|------|------------------|----------|-------------|
| Term: 202303 Registration From Date: Registration To Date: ID: G Jones, James M. Start |            |              |          |            |                      |           |              |      |          |              |      | Over             |          |             |
| ▼REGISTRATION QUERY Image: Settings Image: Delete Image: Copy                          |            |              |          |            |                      |           |              |      |          |              |      |                  | 🕄 Filter |             |
| in Time                                                                                | End Time   | Part of Term | Campus   | Start Date | Instructional Method | Grading M | ode Building | End  | d Date   | Credit Hours | Room | Instructor       |          | Primary     |
| 0                                                                                      | 1800       | 2            | 1        | 08/24/2023 |                      | С         | ROME         | 12/1 | /11/2023 | 3.000        | B103 | Joubin, Alexa A. |          |             |
| ₩ ◀                                                                                    | 1 of 1 🕨 🔰 | 10 ~         | Per Page | 9          |                      |           |              |      |          |              |      |                  | Re       | cord 1 of 1 |
| Co-op Education Total CEU Hours 0.000                                                  |            |              |          |            |                      |           |              |      |          |              |      |                  |          |             |
| Total Credit Hours 3.000                                                               |            |              |          |            |                      |           |              |      |          |              |      |                  |          |             |

Screenshot 12: Additional Information in SFAREGQ.

You can also adjust column widths, drag-and-drop to rearrange columns in order to screenshot useful information all in one screen.

| X F       | X Registration Query Form SFAREGQ 9.3.21 (PROD |              |            |                   |                |       |     |           |      |          |         |       | ADD        | ) 🖹 RETR | IEVE 🖧 I | RELATED | 🛠 TOOL     | s 🌲        |
|-----------|------------------------------------------------|--------------|------------|-------------------|----------------|-------|-----|-----------|------|----------|---------|-------|------------|----------|----------|---------|------------|------------|
| Term: 202 | 2303 <b>Reg</b> i                              | istration Fr | om Date:   | Registr           | ation To Date: | ID: G | Jo  | nes, Jame | s M. |          |         |       |            |          |          | (       | Start O    | iver       |
|           | ATION QUE                                      | RY           |            |                   |                |       |     |           |      |          |         |       |            | Settings | 🚼 Insert | Delete  | Сору       | 👻 Filter   |
| CRN       | Subject                                        | Course       | Section    | Regist…<br>Status | Credit Hours   | Mon   | Tue | Wed       | Thu  | Fri      | Sat     | Sun   | Begin Time | End Time | Building | Room    | Instructor | r          |
| 47656     | ENGL                                           | 6530         | 10         | RW                | 3.000          |       |     |           |      |          |         |       | 1610       | 1800     | ROME     | B103    | Joubin,    | Alexa A.   |
| ₩ ◀       | 1 of 1                                         |              | 10 ~       | Per Pag           | е              |       |     |           |      |          |         |       |            |          |          |         | Reco       | ord 1 of 1 |
|           |                                                | Co           | o-op Educa | ation             |                |       |     |           |      | Total CE | U Hours | 0.000 |            |          |          |         |            |            |
| Total     | Credit Hours                                   | 3.0          | 000        |                   |                |       |     |           |      |          |         |       |            |          |          |         |            |            |

Screenshot 13: Rearranged SFAREGQ.

Click on "X" to exit SFAREGQ and to move on to the next QuickFlow screen: SGASTDN.

| ×     | General Student Form SGASTDN 9.3.26 (PROD) QuickFlow: SJS: 3 of 6                                                                         | 🔒 ADD  |  | 🛠 TOOLS | 4 |
|-------|----------------------------------------------------------------------------------------------------|--------|--|---------|---|
|       | ID: G ···· Jones, James M. Student Summary                                                                                                |        |  | Go      |   |
|       | Term: 202303 ••• View Current/Active:                                                                                                    |        |  |         |   |
|       | 202303 Curricula                                                                                                    |        |  |         |   |
|       |                                                                                                    |        |  |         |   |
|       |                                                                                                    |        |  |         |   |
| Get S | tarted: Complete the fields above and click Go. To search by name, press TAB from an ID field, enter your search criteria, and then press | ENTER. |  |         |   |
|       |                                                                                                    |        |  |         |   |

Screenshot 14: Initial SGASTDN Screen.

Clear "Term:" box and Click "Go" or Hit Enter.

| × Ge         | eneral Stud | ent Form SGA | STDN 9.3.                 | 26 (PROD)  | ) QuickFlov | w: SJS: 3 of 6 | ;               |               |                           |            | l          | ADD                   |          | EVE 🖁    | RELATED      |          | s 🌲       |
|--------------|-------------|--------------|---------------------------|------------|-------------|----------------|-----------------|---------------|---------------------------|------------|------------|-----------------------|----------|----------|--------------|----------|-----------|
| ID: G(       | Jone        | s, James M.  | Term:                     | View Curr  | ent/Active  | Curricula:     |                 |               |                           |            |            |                       |          |          | (            | Start O  | ver       |
| Learner      | Curricula   | Study Path   | Activ                     | vities Ve  | eteran      | Comments       | Acader          | nic and Gradu | ation Status, Dual Degree | e Misce    | ellaneous  |                       |          |          |              |          |           |
| - GENERAL    | LEARNER     |              |                           |            |             |                |                 |               |                           |            |            | \$                    | Settings | Insert   | Delete       | Сору     | 🟹 Filter  |
|              | From Term   | 202301       |                           |            |             |                |                 |               | To Term                   | 999999     |            |                       |          |          |              |          |           |
|              | New Term    | 202301 •••   | Spring 2                  | 2023       |             | R              | esidence        | Y             | US Citzen/Perm Re         | s/Refugee  | Stuc       | lent Centric<br>Cycle |          | •••      |              |          |           |
| Stuc         | dent Status | AS ••••      | Active stu                | udent      |             | Fee Ass        | essment<br>Rate |               | •••                       |            | Full o     | or Part Time          | O Full   | Time C   | ) Part Time  | None     |           |
| Stu          | udent Type  | C •••        | Continuir                 | ng Student |             |                | Class           | 05 (          | Graduate                  |            |            |                       |          |          |              |          |           |
| Additional   | Informatio  | n            |                           |            |             |                |                 |               |                           |            |            |                       |          |          |              |          |           |
|              | Site        | •••          |                           |            |             |                |                 |               | Block                     | ۲          | •••        |                       |          |          |              |          |           |
|              | Session     | •••          |                           |            |             |                |                 |               | Citizenship               | Y          | Citizen (D | O NOT US              | E)       |          |              |          |           |
| ₩ ◀ (        | 1 of 10     |              | 1 × F                     | Per Page   |             |                |                 |               |                           |            |            |                       |          |          |              | Recor    | d 1 of 10 |
| - CURRICUL   | A SUMMAR    | Y - PRIMARY  |                           |            |             |                |                 |               |                           |            |            | \$                    | Settings | H Insert | Delete       | Сору     | 👻 Filter  |
| Priority     | Term        | Program      |                           | Catalog    | Level       |                | Campus          | 3             | College                   | Degree     | •          | End                   | Outcon   | ne Key   | Admissi      | on Type  |           |
|              | 1 20220     | 3            |                           | 202103     | Graduate    | е              | Main C          | ampus         | Columbian Coll of A       | r Maste    | r of Arts  |                       |          |          | Interna      | Transfer |           |
| (            | 1 of 1 🕨    |              | <ul> <li>✓ Per</li> </ul> | Page       |             |                |                 |               |                           |            |            |                       |          |          |              | Reco     | rd 1 of 1 |
| ▼ FIELD OF S | STUDY SUM   | MARY         |                           |            |             |                |                 |               |                           |            |            | \$                    | Settings | H Insert | Delete       | Сору     | 🕄 Filter  |
| Q Attach     | ied to Majo | r Details    |                           |            |             |                |                 |               |                           |            |            |                       |          |          |              |          |           |
| Priority     |             | Term         | Тур                       | e          |             | Field          | of Study        |               |                           | Department | t          |                       |          | Attac    | hed to Major |          |           |
|              | 1           | 202203       | Ma                        | ijor       |             | Engl           | ish             |               |                           |            |            |                       |          |          |              |          |           |
|              | 1 of 1 🕨    | 3            | <ul> <li>✓ Per</li> </ul> | Page       |             |                |                 |               |                           |            |            |                       |          |          |              | Reco     | rd 1 of 1 |

Screenshot 15: Populated SGASTDN Screen.

Click on "X" to exit SGASTDN and to move on to the next QuickFlow screen: SPAPERS.

## SPAPERS – Biographical Information (Gender, Age, Citizenship, Marital Status, Ethnicity)

| ×   | General Person Form SPAPERS 9.3.20 (PROD) QuickFlow: SJS: 4 of 6                                                                           | 🔒 ADD  | RETRIEVE | 🗸 RELATED | 🗱 TOOLS |  |
|-----|----------------------------------------------------------------------------------------------------|--------|----------|-----------|---------|--|
|     | ID: G Jones, James M.                                                                                                    |        |          |           | Go      |  |
|     |                                                                                                    |        |          |           |         |  |
| Get | Started: Complete the fields above and click Go. To search by name, press TAB from an ID field, enter your search criteria, and then press | ENTER. |          |           |         |  |

Screenshot 16: Initial SPAPERS Screen.

## Click "Go" or Hit Enter.

| × General Per      | son Form SPAPERS 9.3.20 (PROD) QuickFlow: SJS: 4 of 6 |                     |                 | ADD         |              | EVE 🛱    | RELATED  | 🛠 TOOL     | s 🌲        |
|--------------------|-------------------------------------------------------|---------------------|-----------------|-------------|--------------|----------|----------|------------|------------|
| ID: G Jon          | as, James M.                                          |                     |                 |             |              |          | (        | Start (    | Over       |
|                    |                                                       |                     |                 |             |              |          |          |            |            |
| Biographical       |                                                       |                     |                 |             |              |          |          |            |            |
| ▼ GENERAL PERSON   |                                                       |                     |                 | Insert      | Delete       | Сору     | 🗅 More I | nformation | 🕄 Filter   |
| Legal Sex          | Male      Female      Not Available                   | SSN/SIN/TIN         |                 |             |              |          |          |            |            |
| Gender Designation | •••                                                   |                     | Confidential    |             |              |          |          |            |            |
| Personal Pronoun   | •••                                                   |                     | Deceased        |             |              |          |          |            |            |
| Birth Date         | 07/01/                                                | Deceased Date       |                 |             |              |          |          |            |            |
| Age                |                                                       |                     |                 |             |              |          |          |            |            |
| Citizenship        | Y •••• Citizen (DO NOT USE)                           | Ethnicity and Race  |                 |             |              |          |          |            |            |
|                    |                                                       | Confirmed Date      |                 |             |              |          |          |            |            |
| Marital Status     | S •••• Single                                         | Veteran File Number |                 |             |              |          |          |            |            |
| Religion           | 000                                                   | Veteran             | Not a Veteran   |             |              |          |          | -          |            |
|                    |                                                       | Classification      |                 |             |              |          |          |            |            |
| Legacy             | •••                                                   | Date of Discharge   |                 |             |              |          |          |            |            |
| Ethnicity          | 5 Caucasian                                           |                     | Armed Forces S  | Service Med | al Indicator |          |          |            |            |
| New Ethnicity      | Not Hispanic or Latino                                |                     | Disabled Vetera | in          |              |          |          |            |            |
|                    | Ethnicity and Race Confirmed                          |                     |                 |             |              |          |          |            |            |
| - RACE DETAILS     |                                                       |                     |                 | 4           | Settings     | 🗄 Insert | Delete   | Сору       | 🕄 Filter   |
| Race *             | Race Description                                      |                     |                 |             |              |          |          |            |            |
| 5                  | White                                                 |                     |                 |             |              |          |          |            |            |
| 🖌 ┥ 1 of 1 🕨       | 3   Yer Page                                          |                     |                 |             |              |          |          | Reco       | ord 1 of 1 |

## Screenshot 17: Populated SPAPERS Screen.

Note: Not all DSA staff have access to view Social Security Numbers (SSN).

Click on "X" to exit SPAPERS and to move on to the next QuickFlow screen: SHATERM.

SHATERM – GPA Information (including GPA by Semester and Cumulative GPA Information)

| × | Term Sequence Course History Form SHATERM 9.3.17 (PROD) QuickFlow | ADD                 | RETRIEVE | 뤕 RELATED | 🔆 TOOLS | 40 |  |
|---|-------------------------------------------------------------------|---------------------|----------|-----------|---------|----|--|
|   | ID: C Jones, James M.                                             | Course Level Codes: | ***      |           |         | Go |  |
|   |                                                                   | by Person           |          |           |         |    |  |
|   |                                                                   | Start Term: 202301  | •••      |           |         |    |  |
|   |                                                                   |                     |          |           |         |    |  |
|   |                                                                   |                     |          |           |         |    |  |

Get Started: Complete the fields above and click Go. To search by name, press TAB from an ID field, enter your search criteria, and then press ENTER.

Screenshot 18: Initial SHATERM Screen.

If "Start Term:" is populated, clear it. We want to view a student's entire academic record.

Enter "Course Level Codes by Person:".

Course Levels: 01 – Undergraduate 02 – Graduate 04 – Law 05 – Medical School

If you do not know a student's academic level (undergraduate, graduate, law or medical), Double Click the **"Course Level Codes by Person:"** Box to pull up options:

| X Term Sequence Course History Form SHAT           | ERM 9.3.17 (P | ROD) QuickFlow: SJS | : 5 of 6                         | ADD           |
|----------------------------------------------------|---------------|---------------------|----------------------------------|---------------|
| ID: G                                              | Jones,        | James M.            | Course Level Codes:<br>by Person | •••           |
|                                                    |               |                     | Start Term:                      | •••           |
|                                                    | Level Code    | s By Person         |                                  | ×             |
| Get Started: Complete the fields above and click G |               |                     |                                  |               |
|                                                    | Criteria      | Q                   |                                  |               |
|                                                    | Level         | Description         |                                  | CEU Indicator |
|                                                    | 01            | Undergraduate       |                                  | Ν             |
|                                                    | 02            | Graduate            |                                  | Ν             |
|                                                    | ×             | 1 of 1 🕨 🔰          | 10 V Per Page                    | Record 1 of 2 |
|                                                    |               |                     |                                  | Cancel OK     |

If a student has been at GW for multiple degrees, you'll see multiple options. If this is their first GW degree, only one option will populate. Select desired **Level** and Double Click or Click "**OK**".

Again, leave "Start Term:" blank. Click "Go".

| 🗙 Term Sequence Course History Form SHATERM 9.3.17 (PROD) QuickFlow: SJS: 5 of 6 |                                                                     |                     |                        |                     |          |                           |                |        |          |  |
|----------------------------------------------------------------------------------|---------------------------------------------------------------------|---------------------|------------------------|---------------------|----------|---------------------------|----------------|--------|----------|--|
| ID: G'. Jon                                                                      | ID: G: Jones, James M. Course Level Codes by Person: 01 Start Term: |                     |                        |                     |          |                           |                |        |          |  |
| Current Standing                                                                 | Term GPA and Course Detail Information                              | Student Centric GPA | and Course Information |                     |          |                           |                |        |          |  |
| - CURRENT STANDING                                                               | )                                                                   |                     |                        |                     |          | 🕀 In                      | isert 📮 Delete | 🖥 Сору | 🕄 Filter |  |
|                                                                                  |                                                                     |                     |                        |                     |          |                           |                |        |          |  |
|                                                                                  |                                                                     |                     |                        |                     |          |                           |                |        |          |  |
| First Term Attended                                                              | 199603                                                              |                     | P                      | Progress Evaluation | ** No Pr | ogress Evaluation         |                |        |          |  |
| Last Term Attended                                                               | 202201                                                              |                     | P                      | Progress Evaluation |          |                           |                |        |          |  |
|                                                                                  |                                                                     |                     |                        | Override            |          |                           |                |        |          |  |
| Academic Standing                                                                | g 00 Good Standing                                                  |                     | C                      | ombined Academic    |          |                           |                |        |          |  |
|                                                                                  |                                                                     |                     |                        | Standing Override   |          |                           |                |        |          |  |
| Academic Standing                                                                | 1                                                                   |                     | C                      | ombined Academic    | ** No Co | ombined Academic Standing |                |        |          |  |
| Override                                                                         | 3                                                                   |                     |                        | Standing            |          |                           |                |        |          |  |
|                                                                                  | Attempted Hours                                                     | Passed Hours        | Earned Hours           | G                   | PA Hours | Quality Points            |                | GPA    |          |  |
| Institution                                                                      | 117.000                                                             | 114.000             | 114.000                |                     | 113.000  |                           |                |        |          |  |
| Transfe                                                                          | r 0.000                                                             | 0.000               | 6.000                  |                     | 0.000    | 0.00                      |                | 0.00   |          |  |
| Overal                                                                           | 117.000                                                             | 114.000             | 120.000                |                     | 113.000  | ſ                         |                |        |          |  |

## Screenshot 20: Populated SHATERM Screen.

**Overall GPA** is the student's current **Cumulative GPA**, including any external courses. **Overall Earned Hours** determines a student's class year. (In this screenshot, GPA and Quality Points have been redacted.)

Academic Standing isn't always accurate. It's best to confirm with the school/college advising office.

Click on "**Term GPA and Course Detail Information**" tab for a semester by semester walkthrough of a student's academic progress at GW.

| X Term Sequ                                                        | X Term Sequence Course History Form SHATERM 9.3.17 (PROD) QuickFlow: SJS: 5 of 6 |                               |                    |              |               |          |        |        |            |            | EVE 🗸    | RELATED | 🗱 TOOL  | s 🌲        |
|--------------------------------------------------------------------|----------------------------------------------------------------------------------|-------------------------------|--------------------|--------------|---------------|----------|--------|--------|------------|------------|----------|---------|---------|------------|
| ID: G Jones, James M. Course Level Codes by Person: 01 Start Term: |                                                                                  |                               |                    |              |               |          |        |        |            |            |          | (       | Start C | )ver       |
| Current Standing                                                   | Term GPA                                                                         | and Course Detail Information | Student Centric GP | A and Course | Informatio    | on       |        |        |            |            |          |         |         |            |
| ▼TERM GPA \$ Settings ■ Insert ■ Delete                            |                                                                                  |                               |                    |              |               |          |        |        |            | Га Сору    | 🕄 Filter |         |         |            |
| Te                                                                 | rm 199603                                                                        |                               |                    |              |               |          |        |        |            |            |          |         |         |            |
| Transfer Number Attendance Period                                  |                                                                                  |                               |                    |              |               |          |        |        |            |            |          |         |         |            |
|                                                                    |                                                                                  | Attempted Hours               | Passed Hours       |              | Earne         | ed Hours | GPA    | Hours  | Qu         | ality Poir | nts      |         | GPA     |            |
| Institutional 13.000                                               |                                                                                  | 13.000                        | 0 13               |              | 13.000        |          | 12.000 |        |            |            |          |         |         |            |
| Cumulati                                                           | ve                                                                               | 13.000                        | 13.000             |              | 19.000 12.000 |          |        | 12.000 |            |            |          |         |         |            |
| 📕 ┥ 🔳 of 1                                                         | 9 🕨 🔰                                                                            | 1 V Per Page                  |                    |              |               |          |        |        |            |            |          |         | Recor   | d 1 of 19  |
|                                                                    | URSES                                                                            |                               |                    |              |               |          |        |        | <b>‡</b> S | Settings   | Insert   | Delete  | Сору    | 👻 Filter   |
| Subject                                                            | Course                                                                           | Title                         |                    | Grade        | Mod           | de       | Hours  | Repeat |            | Repeat     | System   |         | Campus  |            |
| CSAS                                                               | 001                                                                              | Freshman Advising Work        | shop               |              | С             |          | 1.000  |        |            |            |          |         | 1       |            |
| ENGL                                                               | 071                                                                              | Intro to American Literatu    | re                 |              | С             |          | 3.000  |        |            |            |          |         | 1       |            |
| STAT                                                               | 051                                                                              | Intro-Business & Econom       | ic Stat            |              | С             |          | 3.000  |        |            |            |          |         | 1       |            |
| PSC                                                                | 002                                                                              | Intro-American Politics &     | Govt               |              | С             |          | 3.000  |        |            |            |          |         | 1       |            |
| ECON                                                               | 011                                                                              | Principles of Economics       |                    |              | С             |          | 3.000  |        |            |            |          |         | 1       |            |
| 📕 🗲 🗍 of 1                                                         |                                                                                  | 10 V Per Page                 |                    |              |               |          |        |        |            |            |          |         | Reco    | ord 1 of 5 |

Screenshot 21: **SHATERM** Term GPA and Course Detail Information Screen.

**SHATERM** will display each semester sequentially, starting with the first semester a student was enrolled at GW. (In this screenshot, Quality Points, GPA and Grades have been redacted, and Course codes follow the previous numbering system.)

Click the "Blue Arrow" to advance to the next semester.

Institutional and Cumulative GPA will change for each semester as you move through sequentially.

Click on "X" to exit SHATERM and to move on to the next QuickFlow screen: SOAFOLK.

## SOAFOLK – Parent/Guardian Information (Address, Telephone Number, Employer)

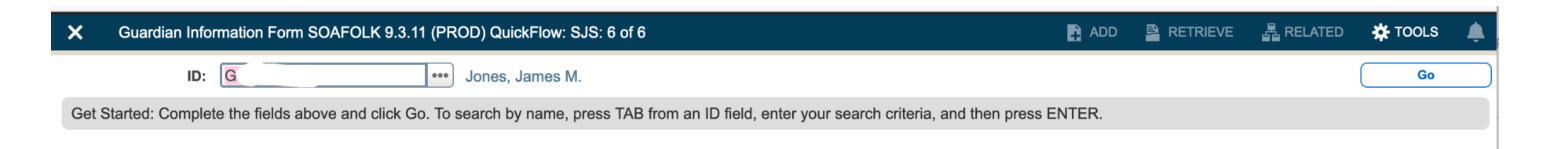

Screenshot 22: Initial SOAFOLK screen.

12

Click "Go" or Hit Enter to populate.

| X Guardian Info   | rmation Form SOAFOLK 9.3.11 (PROD) QuickFlow: SJS: 6 of 6 |              |                  | ADD         |        | ve 🛃        | RELATED | tools    | 5 🌲       |
|-------------------|-----------------------------------------------------------|--------------|------------------|-------------|--------|-------------|---------|----------|-----------|
| D: G Jone         | s, James M.                                               |              |                  |             |        |             |         | Start O  | ver       |
| GUARDIAN INFORMAT | ION                                                       | Settings     | H Insert         | Delete      | Г Сору | More Inform | mation  | 👻 Filter |           |
| Prefix            | Mrs.                                                      |              | To D             | ate         |        |             |         |          |           |
|                   |                                                           |              | Sequence Num     | ber         |        |             |         |          |           |
| Last Name         | Kelly                                                     |              | Sou              | irce        |        |             |         |          |           |
| First Name        | Anna                                                      |              |                  |             |        |             |         |          |           |
| Middle Name       | К                                                         |              | Street Lin       | ie 1        |        |             |         |          |           |
| Suffix            |                                                           |              | Street Lin       | ie 2        |        |             |         |          |           |
|                   | Deceased                                                  |              | Street Lin       | ie 3        |        |             |         |          |           |
| Relationship      | C •••• Mother                                             |              |                  |             |        |             |         |          |           |
| Degree            |                                                           |              | (                | City        |        |             |         |          |           |
| Address Type      | P1 •••• Parent                                            |              | State or Provi   | nce         |        |             |         |          |           |
|                   | (ADDRESS TYPE DOES NOT EXIST FOR THIS PERSON)             |              | Zip or Postal Co | ode         |        |             |         |          |           |
| Employer          |                                                           |              | Cou              | inty        |        |             |         |          |           |
| Title             |                                                           |              | Nat              | tion        |        |             |         |          |           |
| From Date         |                                                           |              |                  |             |        |             |         |          |           |
| Telephone         |                                                           |              |                  |             |        |             |         |          |           |
| Telephone Type    |                                                           | Phone Number |                  |             |        |             |         |          |           |
|                   |                                                           | Phone EXT    |                  |             |        |             |         |          |           |
| Phone Area        |                                                           |              | More Phone Nur   | nbers Exist | t      |             |         |          |           |
| 🚺 🛋 1 of 1 🕨      | Per Page                                                  |              |                  |             |        |             |         | Reco     | rd 1 of 1 |

Screenshot 23: Populated SOAFOLK Screen.

13

This example has information redacted. If there were additional parents/family members, the **Arrows** at the bottom of the screen would be **Blue** and you would be able to advance to the next record.

Click on "X" to exit **SOAFOLK** and the SJS QuickFlow.

## **Additional Banner Screens:**

## **SOAHOLD - Hold Information:**

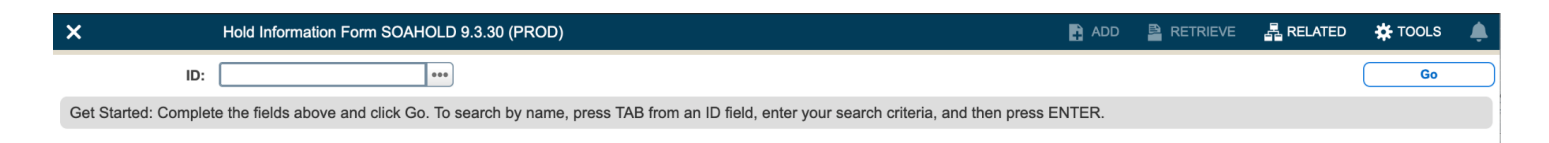

Screenshot 24: Initial SOAHOLD Screen.

If "**ID**:" isn't populated, or is populated incorrectly, click on "..." to bring up **SOAIDEN** (see **SOAIDEN** instructions.)

Click "Go" or Hit Enter to populate.

| X Hold In                                         | formation Form | SOAHOLD 9.3.30 (PROD)          |                                |           |            | ADI        | D 📱 RETRIEVE     | 🛃 RELATED 🛛 🔅 TOOLS 💧        |  |  |  |  |  |
|---------------------------------------------------|----------------|--------------------------------|--------------------------------|-----------|------------|------------|------------------|------------------------------|--|--|--|--|--|
| ID: G                                             |                |                                |                                |           |            |            |                  | Start Over                   |  |  |  |  |  |
| HOLD DETAILS ✿ Settings B Insert Delete Copy ♥ Fi |                |                                |                                |           |            |            |                  |                              |  |  |  |  |  |
| Hold Sequence                                     | Hold Type *    | Hold Type Description          | Reason                         | Amount    | From *     | To *       | Origination Code | Origination Code Description |  |  |  |  |  |
| 979657                                            | SJ             | SRR 202-994-6757               | Student Rights                 |           | 05/12/2021 | 12/31/2099 |                  |                              |  |  |  |  |  |
| 931653                                            | 24             | Student Accounts Hold 994-7350 | CLEARED                        | 26,226.00 | 02/15/2021 | 02/19/2021 | SAS              | Student Accounts Services    |  |  |  |  |  |
| 933676                                            | 24             | Student Accounts Hold 994-7350 | CLEARED                        | 26,226.00 | 02/12/2021 | 02/14/2021 | SAS              | Student Accounts Services    |  |  |  |  |  |
| 928413                                            | 24             | Student Accounts Hold 994-7350 | CLEARED                        | 26,226.00 | 02/05/2021 | 02/07/2021 | SAS              | Student Accounts Services    |  |  |  |  |  |
| 921899                                            | 24             | Student Accounts Hold 994-7350 | CLEARED                        | 26,226.00 | 01/29/2021 | 01/31/2021 | SAS              | Student Accounts Services    |  |  |  |  |  |
| 896046                                            | RC             | SAO Returned Check 994-7350    | R03 - No bank account/unable t | 25,742.00 | 08/28/2020 | 09/08/2020 | SAS              | Student Accounts Services    |  |  |  |  |  |
| 863607                                            | 96             | DiversityEquityIncMod:994-7297 | Did not complete online module |           | 05/16/2019 | 05/21/2019 |                  |                              |  |  |  |  |  |
| 854620                                            | 25             | Student Health:994-5300 ext 3  | Non Compliant Immunization     |           | 03/08/2019 | 04/18/2019 |                  |                              |  |  |  |  |  |
| 814989                                            | 25             | Student Health:994-5300 ext 3  | Non Compliant Immunization     |           | 10/01/2018 | 10/23/2018 |                  |                              |  |  |  |  |  |
| 799271                                            | 80             | New First Year Reg Hold        | Incoming FR Registration Hold  |           | 04/20/2018 | 06/11/2018 | ADMS             | Undergrad Adm Office         |  |  |  |  |  |
| 804736                                            | 80             | New First Year Reg Hold        | Incoming FR Registration Hold  |           | 04/11/2018 | 06/11/2018 | ADMS             | Undergrad Adm Office         |  |  |  |  |  |
| 🔰 🔳 🕇 🔰 of                                        | 1              | 20 V Per Page                  |                                |           |            |            |                  | Record 1 of 11               |  |  |  |  |  |

Screenshot 25: Populated SOAHOLD Screen.

Active Holds are valid through **12/31/2099** (End of Time). In the example above, Student Rights and Responsibilities (SRR) has the only Active Hold. (GWID and Name have been redacted.)

All Holds should have department information and contact phone number.

## **Banner Cheat Sheet**

#### **Course Level Codes**

- 01 Undergraduate
- 02 Graduate
- 04 Law
- 05 Medical Student
- 00 Non Degree

**Banner Screen Names** 

**SOAIDEN** - Name search if you don't have a GWID

**SPAIDEN** - Student contact information/ Emergency contact

**SHATERM** - Student GPA, Grades, # of Credits, Overall and By Semester, Academic Standing

**SFAREGQ** - Class Schedule for Student (make sure you enter Term Code)

**SGASTDN** - Course of study, school, major/program

SHACRSE - Full list of classes & grades

SOAHOLD - List of holds a student has, if any

SHADGMQ - Graduation Outcomes

- AW = Awarded
- AC = Applied for Clearance
- AA = Applied Attending
- NC = Not cleared
- LC = Late application for clearance

**SOAFOLK** - Parent Information

SPACMNT - FERPA Waiver

#### **Undergraduate Student Admit Years for AY 23-24**

- 202303 First Year Fall 2023
- 202203 Sophomore Fall 2022
- 202103 Junior Fall 2021
- 202003 Senior Fall 2020

#### Term Codes

- 01 Spring
- 02 Summer
- 03 Fall
- Use term codes with the year in front, ex: 202303 means Fall 2023 when looking up info by semester

## **College Codes**

- 3 SEAS
- 8 CCAS
- 10 SMHS
- 13 University Studies
- 22 GSEHD
- 25 ESIA
- 26 GWSB
- 43 GWSPH
- 85 Nursing
- 90 Law
- 91 CPS

## **Campus Codes**

- 1 Foggy Bottom
- 2 VA Campus
- 3 Off Campus